# Flex trading with capacity limiting contracts using the GOPACS application

Version: June 10, 2025 @

#### Introduction @

This manual describes how flex trading with Capacity Limiting Contracts works in the GOPACS application. The goal is to provide enough information, insights and confidence in how the application works, so that it is not needed to try it out first on a testing environment.

#### How to read the instructions $\ensuremath{\mathscr{O}}$

The steps in the instruction manual are described in table form to clearly define the steps. The following columns are defined.

| Column      | Definition                                          |
|-------------|-----------------------------------------------------|
| Step        | Order in which the steps are needed to be executed. |
| Description | Describes in detail what happens in the step.       |

### Glossary @

Is there a term that is unclear, the explanation is probably in our Glossary.

For Dutch the glossary is located here: <u>Begrippenlijst - GOPACS</u>

For English the glossary is located here: Glossary - GOPACS

## Instructions @

| Step | Description                                                                                                    |
|------|----------------------------------------------------------------------------------------------------|
| 1    | Preparation: To be able to start participating in flex trading with Capacity Limiting Contracts on <u>gopacs.eu</u> , you need: |
|      | 1. A registered trading company with an activated user account                                                                  |
|      | a. If not arranged yet with your grid company, start at <u>https://app.gopacs.eu/signup</u> and follow the                      |
|      | instructions on the page and the emails that you will receive. Ask your grid company contact person to                          |
|      | approve your signup.                                                                                                    |
|      | 2. Filled in UFTP settings on your trading company details page                                                                 |
|      | a. Select "GOPACS platform"                                                                                                    |
|      | 3. Your grid operator will register your Capacity Limiting Contract on the GOPACS application.                                  |
| 2    | When your grid operator uses your contract to resolve congestion, you will receive an email with a link to the                  |
|      | application. The email subject will be like "Alliander" has requested to call CLC contract L-IA-N-34234". Click                 |
|      | the link in the email and view the details of the request.                                                                      |
|      |                                                                                                    |
|      |                                                                                                    |
|      |                                                                                                    |

| GOPACS                                                                                                    | C EN-                                                                                                    |
|----------------------------------------------------------------------------------------------------|----------------------------------------------------------------------------------------------------|
| Home                                                                                                    | Conversation                                                                                                    |
| 🗄 My company details                                                                                                    | La surger                                                                                                    |
| APIclients                                                                                                    | Request received                                                                                                    |
| Ö Grid connections                                                                                                    | Congestion date 12/06/2025<br>Expiration date and time 11/06/2025 12:00<br>FAM 3833464440/0705777                                                                                                    |
|                                                                                                    | Grid Company<br>ContractID L-IA-M-34234                                                                                                    |
| Contracts                                                                                                    | Contract statue Active                                                                                                    |
| Conversations                                                                                                    | The values/MW entered are limits on the transported capacity.                                                                                                    |
| - Reactive Power +                                                                                                    | Therefore it the table allows 2 MW, the CSP can not use or produce more than 2 MW.                                                                                                    |
|                                                                                                    | Navars 18<br>Genetars 00 18 30 40                                                                                                    |
|                                                                                                    | Progetted MMK 4 4 4 4                                                                                                    |
|                                                                                                    | Back to overview Accept request                                                                                                    |
| In this example, yo<br>from 15.00 to 16.00                                                                                                    | u need to limit your electricity consumption on your grid connection on 6/6/2025 to 1.3 M<br>h. You click "Accept" to acknowledge and confirm the request.                                                                                                    |
| Your grid operator                                                                                                    | will then finalize the request. This will trigger another email to you with subject: "Call on                                                                                                    |
| CLC contract L-IA-                                                                                                    | N-34234 from Alliander has been finalized", which again contains a link to the page wh                                                                                                    |
| the information is s                                                                                                    | shown. The page now has status "Finalized".                                                                                                    |
| GOPACS 🔤                                                                                                    | (9) (EN ~)                                                                                                    |
| Home                                                                                                    | Conversation                                                                                                    |
|                                                                                                    |                                                                                                    |
| He my company details                                                                                                    | 6 England                                                                                                    |
| API clients                                                                                                    | S Finalized                                                                                                    |
| API clients     Grid connections ~                                                                                                    | Congestion data         12/06/2025           EAN         33334444666667777           Grid Company         MaskePrinnt T                                                                                                    |
|                                                                                                    | Englisted       Congestion date     12009/2025       EAN     333394444695959777       Grid Company     Maske Tenner T       Contract type     Contract type       Contract type     Consurgition       Contract type     Consurgition                                                                                                    |
| But wy company details     APt clients     Grid connections     Capacity Limit Contracts     Contracts                                                                                                    | Congestion date     12000/2025       EAN     333334444695950777       Grid Company     Maskelinnen1       Contractopie     LAA-H-AraZa       Contractopie     Contractopie       Contractopie     Contractopie       Prime     TED                                                                                                    |
| aus wy company details     API clients     Grid convections     Contracts     Contracts     Conversations                                                                                                    | Finalized      Compassion data     12/06/2025     Exit     Su3324444695999777     GottacstD     LivAW-34234     Contracts     Devinesto     Contracts     Contracts     Contracts     Contracts     Contracts     Contracts     Tex                                                                                                    |
| all sky company details                                                                                                    | Finalized     Congestion date 12/06/2025     Example 20 12/06/2027     Gird Congeary Maske Tenner T     Contract type Consurgation     Contract type Consurgation     Contract type Consurgation     Contract type TBD     The values/MW entered are limits on the transported capacity.     Therefore if the table shows 2 MW, the CSP can not use or produce more than 2 MM.                                                                                                    |
| able My Company Betails                                                                                                    | Finalized         Congestion date:       1,20072025         EAN       33334444666965777         Gard Congary       Maske Tenner T         Centract type       Contunction         Centract type       Contunction         Centract type       Contunction         Price       TB0         Image: The Values/MW entered are limits on the transported capacity.         Therefore if the table shows 2 MW, the CSP can not use or produce more than 2 MM.         Image: State         Market is         Market is                                                                                                    |
| able sky company details                                                                                                    | Finalized         Congestion date       1200/2025         EAA       3333444469595777         Configure Control       Control         Control       Control         Control       Control         Control       Control         Control       Control         Control       The Values/NW enforted are limits on the transported capacity.         Therefore if the table shows 2 MM; the CSP can not use or produce more than 2 MM;         Therefore if the table shows 2 MM; the CSP can not use or produce more than 2 MM;                                                                                                    |
| ab wy company details                                                                                                    | Enalgedit         Congration data       120002025         Explore       233344445050777         Contracts by       Construction         Contracts by       Construction         Contract by       Construction         Contract by       Construction         Contract by       Construction         Contract balance       Atthe         Price       The values/MW entered are limits on the transported capacity.         Therefore if the tables shows 2 MW, the CSP can not use or produce more than 2 MM.         Therefore if the tables shows 2 MW, the CSP can not use or produce more than 2 MM.         Back to pyonylow                                                                                                    |
| atel wy company details                                                                                                    | Enclosed         Congestion date:       1200072025         Confrance types       Contractor types         Contractor types       Contractor types         Contract types       Contractor types         Contract types       Contractor types         Contract types       Contract types         Contract types       Contract types <tr< td=""></tr<>                                                                                                    |
| ab wy company details                                                                                                    | Principal         Comparison data       120002025         Extension data       120002025         Contractory       Mathemport         Contractory       Mathemport         Contractory       Contractory         Contractory       Contractory <td< td=""></td<>                                                                                                    |
| All requests for you                                                                                                    | Image: Strategy in the state of the state of the sta |
| All requests for you                                                                                                    | Image: Status       Image: Status         Image: Status       Image: Status         Image: Status                                                                                                    |
| API clients   API clients   Capacity Limit Contracts  Contracts  Contracts  Resctive Power  All requests for your  https://app.gopacs                                                                                                    | Image: Product with the product of the product of  |
| API clients  API clients  Contracts  Contracts  Reactive Power  All requests for you  https://app.gopacs  GOPACS  Contracts  Contracts  Contrac | <image/>                                                                                                    |
| APIcients  APIcients  Capacity Limit Contracts  Contracts  Contracts  Resctive Power  All requests for you  https://app.gopacs  COPPACS  CO  Home  D  Home  D  Home  D  Home  D  Home  D  Home  D  Home  D  Home  D  Home  D  Home  D  Home  D  Home  D  Home  D  Home  D  Home  D  Home  D  Home  D  Home  D  Home  D  Home  D  Home  D  Home  D  Home  D  Home  D  Home  D  Home  D  Home  D  Home  H  H  Home H  H  H  H  H  H  H  H  H  H  H  H  H                                                                                                    |                                                                                                    |
| All requests for you https://app.gopacs  GOPACS Ma                                                                                                    | Image: state state stat |
| All requests for you  All requests for you   |                                                                                                    |
| API clients  API clients  Contracts  Contracts  Contracts  Reactive Power  All requests for you  https://app.gopacs  GOPACS  C  C  C  C  C  C  C  C  C  C  C  C                                                                                                    | Image: state in the state in the state state in the state state in the state in the state i |
| API clients  API clients  Contracts  Contracts  Contra  | Image: contract are shown together in a list on the overview page sector contract are shown together in a list on the overview page sector contract are shown together in a list on the menu.         Image: together in the instant in the instant in the instant in the instant in the instant is the instant is th                           |
| All requests for you  All requests for you  All requests for you  All requests for you  All requests for you  All requests for you  Conversations  Contracts  Contracts  Contra  | Image: control control  |